## Narrow Search Results in a Single Line Display

There may be a time when you want to view only the selected properties without seeing all of the unselected properties in a single line display.

1 Conduct a search using your defined criteria.

2 Select the appropriate listings for your client by placing a check mark next to the listing

**3** Click on the **Refine** link at the bottom left of the screen.

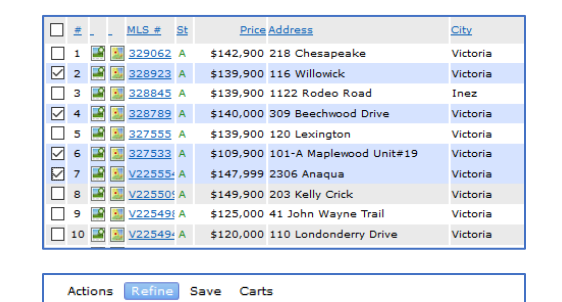

🗸 🕅 Narrow 👩 Discard 🕺 Sor

City

/iew as Select a Contact

# \_ MLS # St Price Address

4 Click on the Marrow link

**5** All unselected properties will be removed from the single line display.

**Discard Search Results in a Single Line Display** 

1 Conduct a search using your defined criteria.

2 Select the appropriate listings to discard by placing a check mark next to the listing

- 🗌 1 📓 📓 329062 A 🛛 \$142,900 218 Chesapeake Victoria 2 📓 📓 328923 A \$139,900 116 Willowick Victoria 🗌 3 🌃 🗾 328845 A \$139,900 1122 Rodeo Road Inez ✓ 4 328789 A \$140,000 309 Beechwood Drive Victoria 5 📓 📓 327555 A \$139,900 120 Lexington Victoria ✓ 6 327533 A \$109,900 101-A Maplewood Unit#19 Victoria 🔽 7 📓 🗾 V22555 A \$147,999 2306 Anaqua Victoria 🔲 8 📓 🗾 V22550! A 🛛 \$149,900 203 Kelly Crick Victoria 9 🖼 💹 V22549{ A \$125,000 41 John Wayne Trail Victoria 10 📓 🗾 V225494 A \$120,000 110 Londonderry Drive Victoria
- **3** Click on the **Refine** link at the bottom left of the screen.

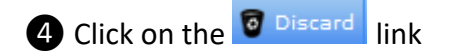

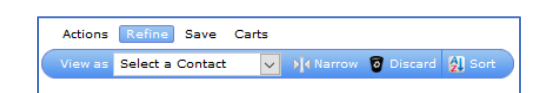

**5** All selected properties will be removed from the single line display.

Notes